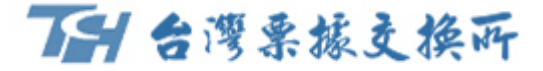

# eFCS繳費平台 政府機關規費 行動繳費介接服務

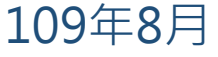

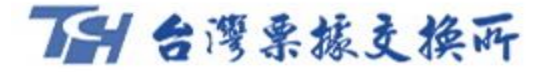

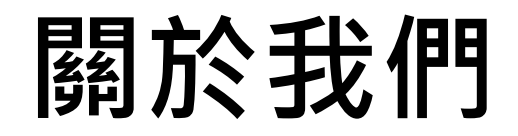

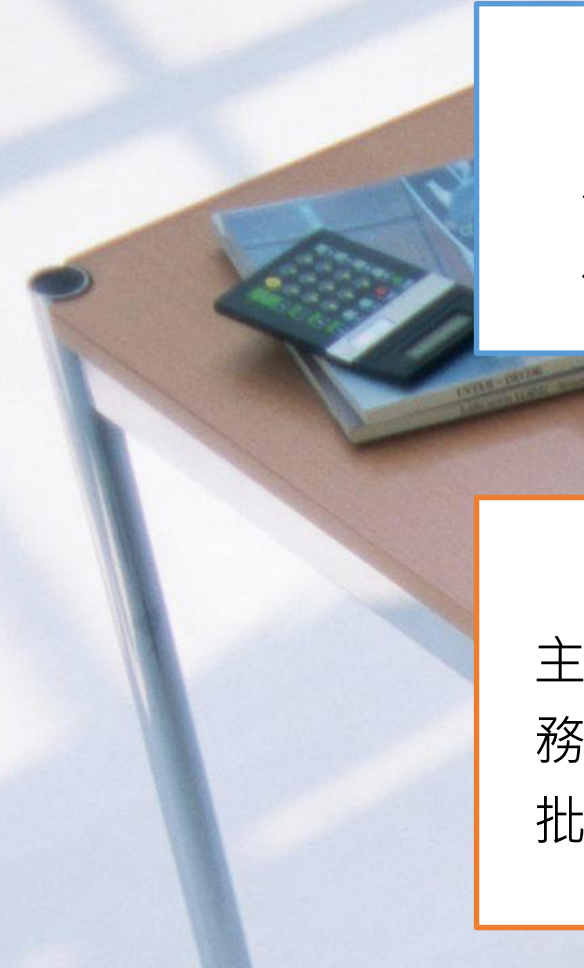

本所成立依據

財團法人台灣票據交換所係依據中央銀行訂定之「票據交換 及銀行間劃撥結算業務管理辦法」第3條成立。

主要業務介紹

主要業務可區分為傳統業務及新種業務,傳統業務包括票據交換業務及票據信用管理業務;新種業務包括媒體交換自動轉帳(ACH) 批次、圈存服務及金融業代收(FCS)等相關業務。

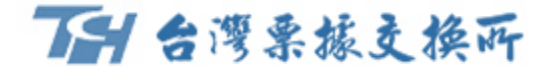

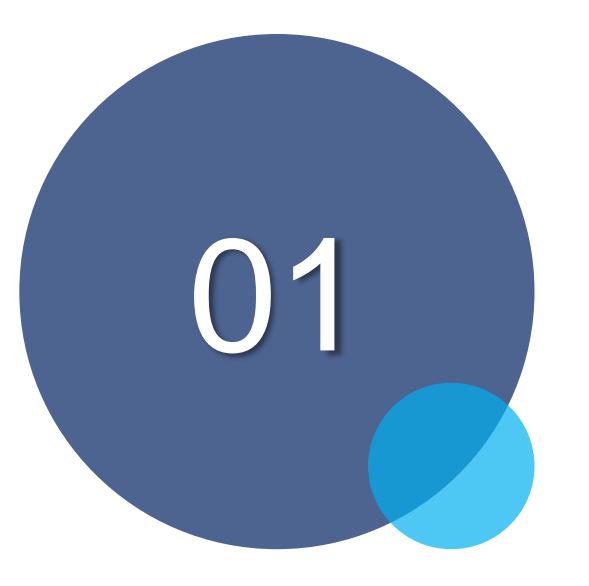

### 平台特色及繳費模式介紹

### ₩ 台灣栗振支換所

# 平台特色及通路

### 3特色區隔繳費市場

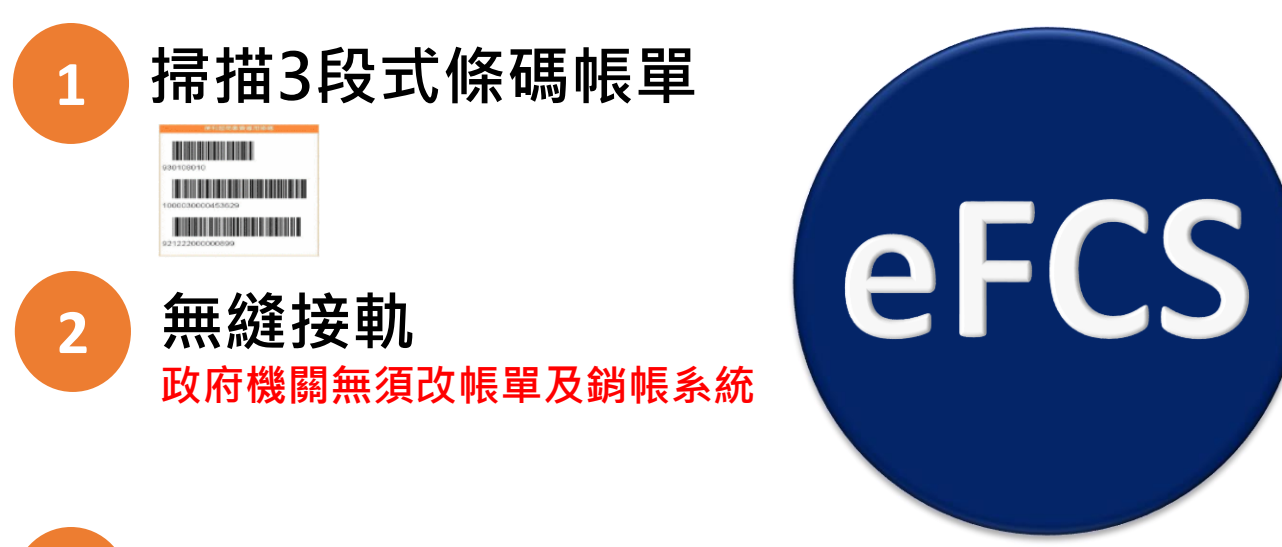

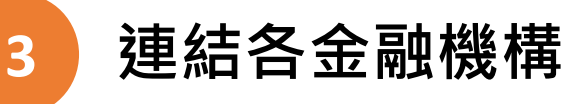

註:本業務開辦案,中央銀行業於106年11月2日台央 業字第1060044040號函洽悉在案。

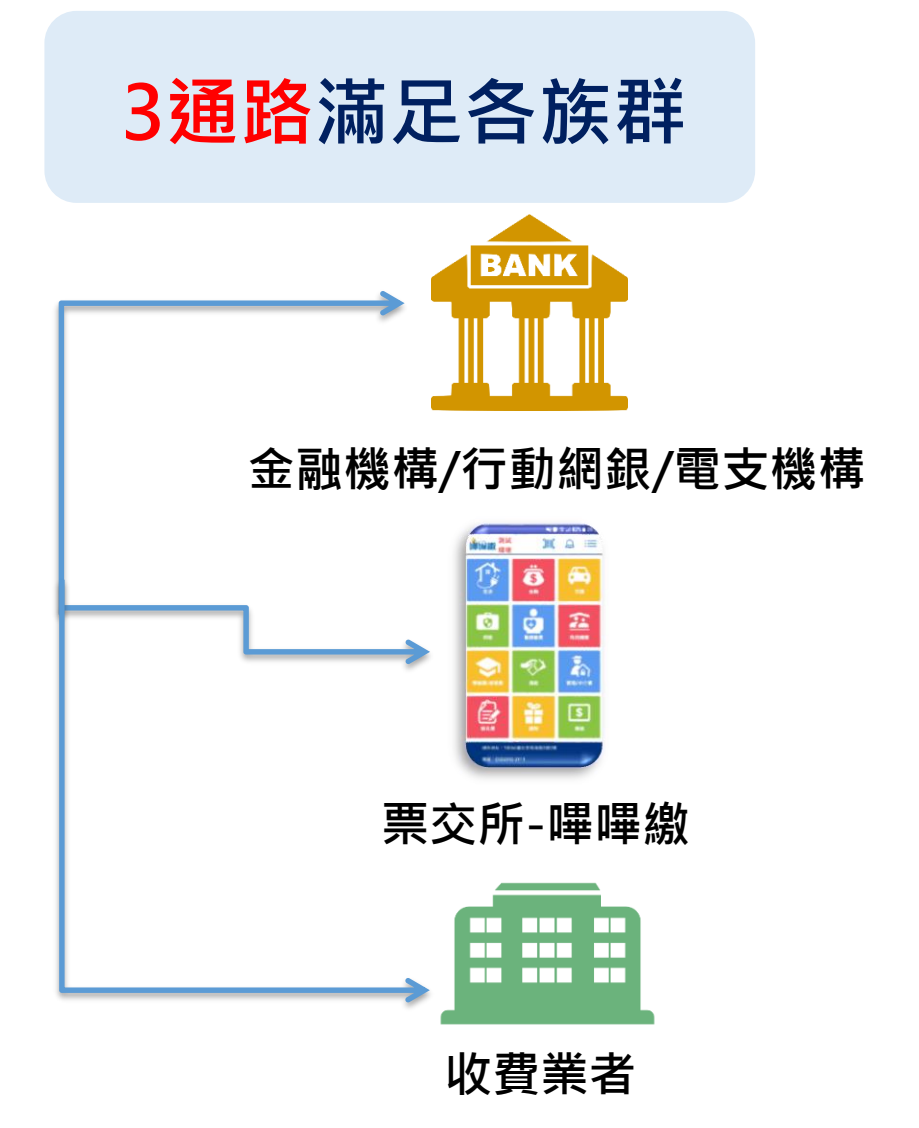

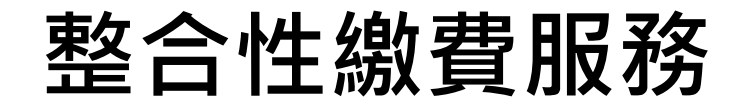

透過eFCS繳費平台,提供整合性行動繳費服務,民眾不再受時間及地點限制。

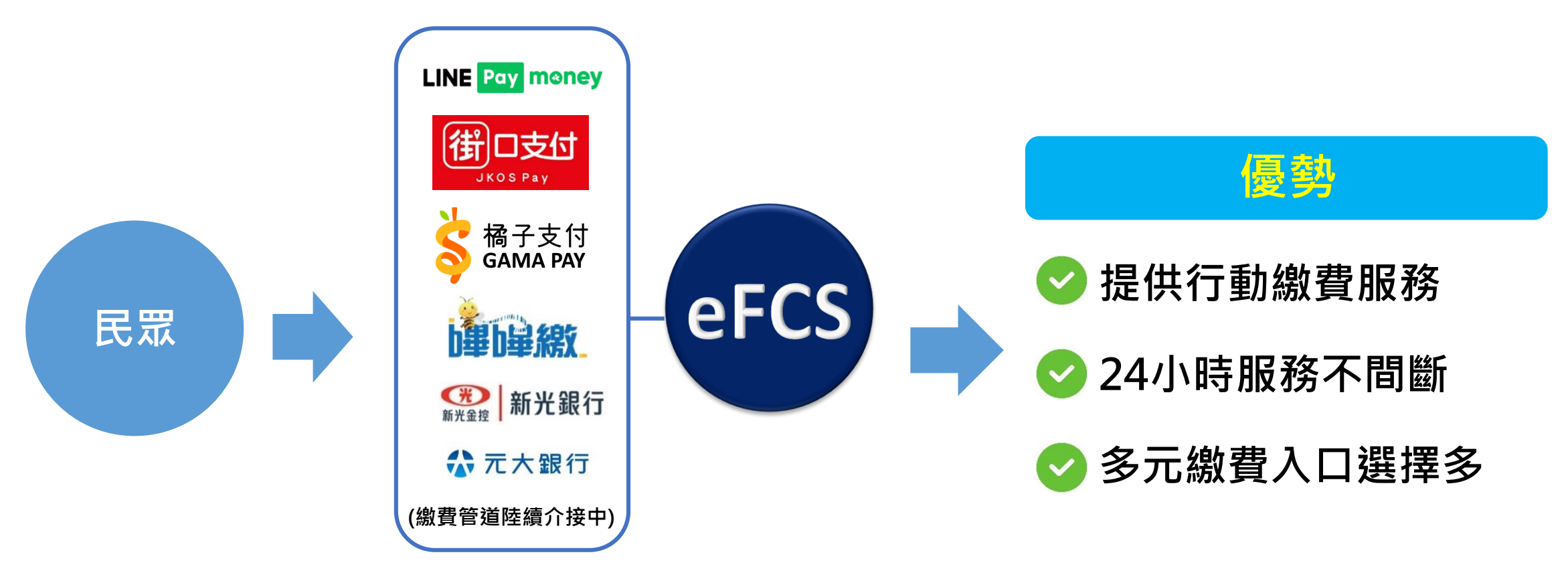

• 民眾無須另外安裝,只要選擇慣用之APP,即可快速進行繳費!!

## eFCS平台繳費項目及通路

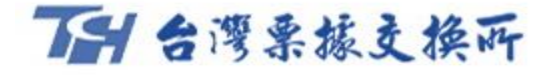

| 費用別        | 名稱                                                                                   |                                                                                                    |
|------------|--------------------------------------------------------------------------------------|----------------------------------------------------------------------------------------------------|
| 公共事業       | 瓦斯費(22家,全台25家)、電費(台電)、水費(北水、台水、<br>金水)、有線電視費等。                                       |                                                                                                    |
| Pay.Taipei | 臺北市路邊停車費、臺北市路外停車費、臺北市動物園、門<br>票費、市場攤舖使用費、公商登記規費、醫療費、公商登記<br>罰鍰、交通分期罰鍰、公國宅租金維管費、惜物網等。 | ○日日本(本)                                                                                                    |
| 地方稅        | 臺北市、雲林縣、臺南市。                                                                         |                                                                                                    |
| 學雜費        | 臺北市(237所學校)、臺南市(100間學校)、雲林縣(27間學校)                                                   | LINE Pay money                                                                                                    |
| 政府規費罰鍰     | 雲林縣(規費、罰鍰)、臺南市(市場攤鋪使用費、罰鍰)。                                                          | 街口支付 第28日本 新光銀行                                                                                                    |
| 公路總局       | 汽車燃料費、交通違規罰鍰、違反強制險罰鍰。                                                                |                                                                                                    |
| 其他費用       | 商港服務費、住都中心及勞發協會、大樓社區管理費、工程<br>會押標金(電子採購網)、人力仲介費等費用。                                  | 「「「「「」」」」」     「「」」     「「「」」     「「」」     「「」」     「「」」     「「」」     「「」」     「「」」     「「」」     「「」」     「「」     「「」」     「「」     「「」     「「」     「「」     「「」     「「」     「「」     「「」     「「」     「「」     「「」     「「」     「「」     「「」     「「」     「「」     「「」     「「」     「「」     「「」     「「」     「「」     「「」     「「」     「「」     「「」     「「」     「「」     「「」     「「」     「「」     「「」     「「」     「「」     「「」     「「」     「「」     「「」     「「」     「「」     「「」     「「」     「「」     「「」     「「」     「「」     「「」     「」     「「」     「「」     「「」     「「」     「「」     「「」     「「」     「「」     「「」     「「」     「「」     「「」     「「」     「「」     「「」     「「」     「「」     「「」     「「」     「「」     「「」     「「」     「「」     「「」     「「」     「「」     「「」     「「」     「」     「「」     「「」     「「」     「「」     「」     「「」     「」     「「」     「」     「「」     「「」     「」     「」     「」     「」     「「」     「」     「「」     「」     「」     「」     「」     「」     「」     「」     「」     「」     「」     「」     「」     「」     「」     「」     「」     「」     「」     「」     「」     「」     「」     「」     「」     「」     「」     「」     「」     「」     「」     「」     「」     「」     「」     「」     「」     「」     「」     「」     「」     「」     「」     「」     「」     「」     「」     「」     「」     「」     「」     「」     「」     「」     「」     「」     「」     「」     「」     「」     「」     「」     「」     「」     「」     「」     「」     「」     「」     「」     「」     「」     「」     「」     「」     「」     「」     「」     「」     「」     「」     「」     「」     「」     「」     「」     「」     「」     「」     「」     「」     「」     「」     「」     「」     「」     「」 |

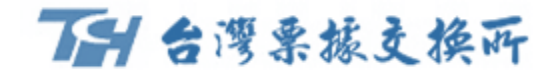

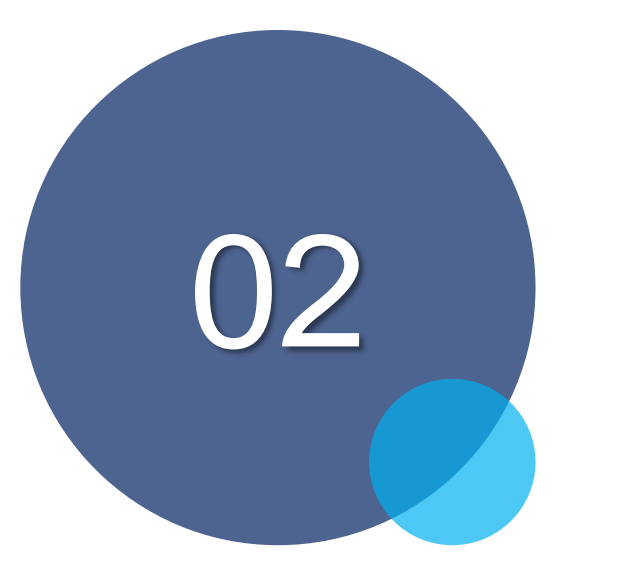

### 介接說明

7

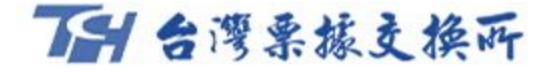

# 政府機關適合介接模式

✓ 提供兩種繳費模式進行介接。

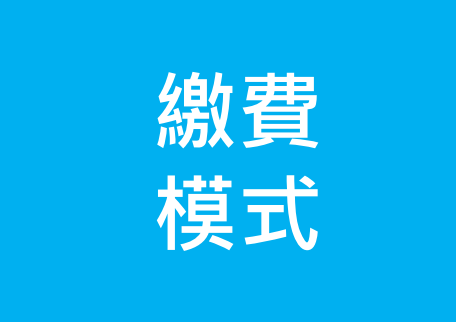

• 三段式條碼掃碼 三段式條碼為本平台主推,政府 機關<mark>帳單及系統毋須任何變更</mark>即 可使用行動繳費。 · 即查即繳需與本所資訊連線, 可讓繳費者<u>無帳單繳費</u>,銷帳

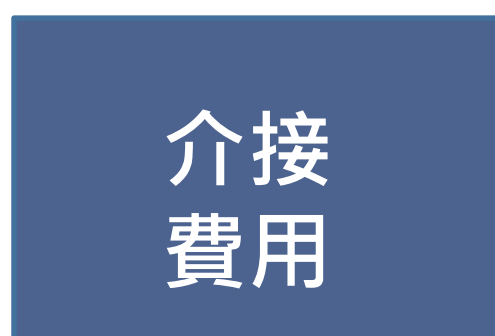

- 地方稅
- 學雜費
- 停車費
- 場地租借

- 各項罰鍰
- 市場攤鋪使用費
- 醫療費
- 各項規費等

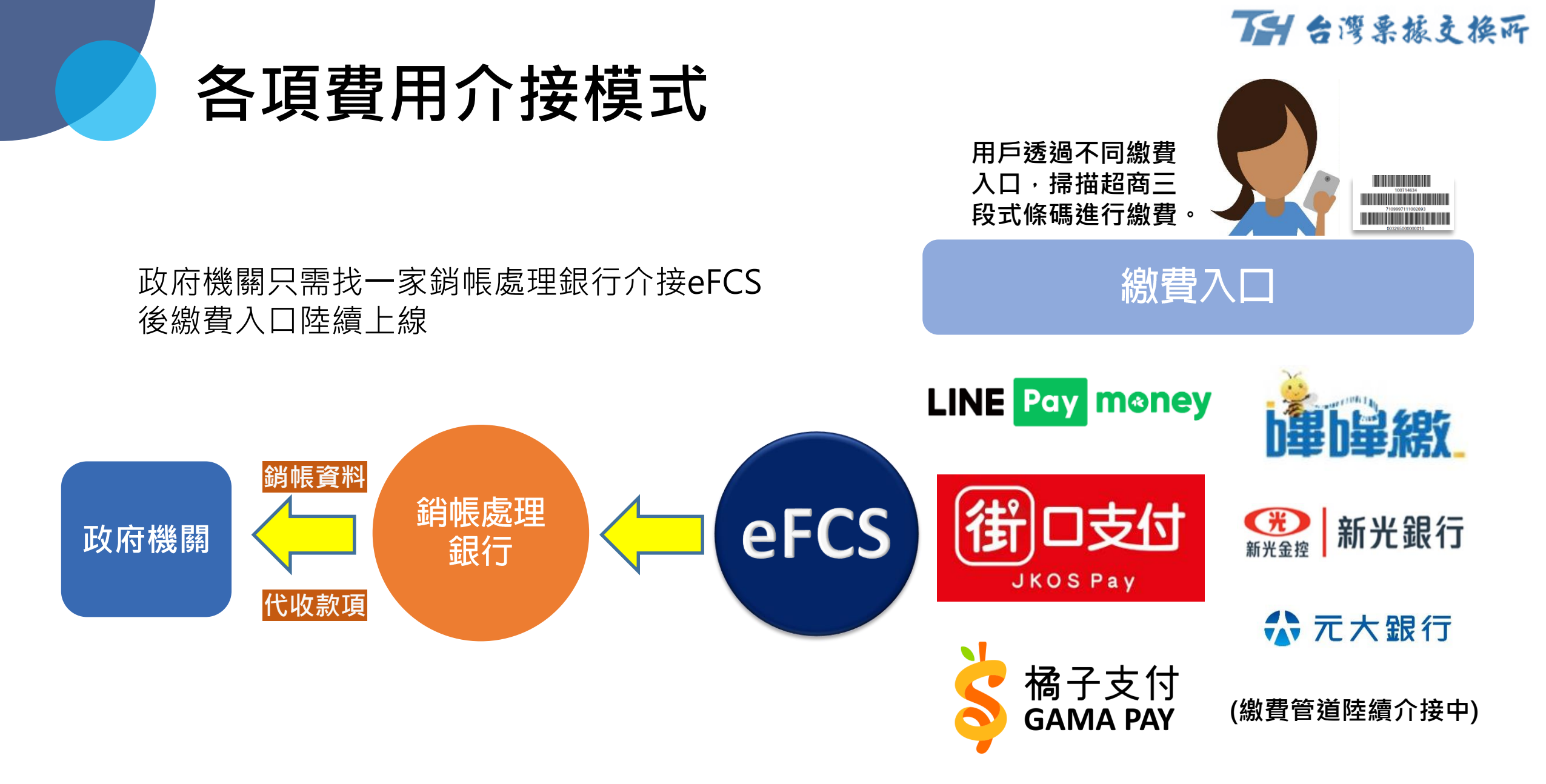

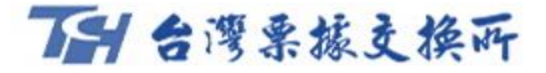

# eFCS介接優勢

### 民衆

- 1. 繳費入口選擇性多。
- 2. 24小時皆可繳費。
- 3. 繳費優惠活動頻繁。

| 收費業者               | 用戶使用人數      |
|--------------------|-------------|
| LINE Pay money     | 約2,449,995人 |
| 街口支付               | 約2,687,245人 |
| ☆ 橘子支付<br>GAMA PAY | 約234,221人   |

資料來源:金管會銀行局,更新至109年6月

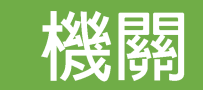

- 1. 提供民眾eFCS多元繳費入口。
- 2. 繳費帳單無須修改。
- 3. 增加繳費入口時,不影響各政府 機關出納流程。
- 銷帳檔可辨認繳費入口,以利政 府機關快速辨別繳費管道來源。

#### 

• 以下為兩種繳費模式之介接行政流程:

#### 三段式條碼掃介接

- 1. 選定上線項目及一家銷帳處理行(協助政府機關處理銷帳及代收款項之銀行)。
- 2.提供本所繳費單範例(如遇學雜費學校眾多可提供幾張繳費單範例及學校統編與名稱清單即可)。
- 3.本所系統測試環境建置完會提供政府機關繳費畫面確認。
- 4.政府機關確認上線時間發文給銷帳處理銀行(附件為本次上線之費用項目資料),本所會後續做發文及系統設定作業。

#### 即查即繳模式介接

- 本所需與政府機關系統介接,其餘作業流程與前述相同。
- \*本所銷帳處理行目前共有11家如下,若機關有其他銀行之需求,本所可協助協調:
- 台灣銀行、土地銀行、合作金庫、彰化銀行、上海商銀、富邦銀行、國泰世華、台企銀、新光銀行、凱基銀行與台新銀行。

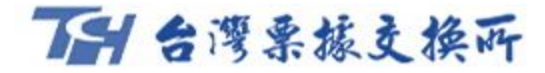

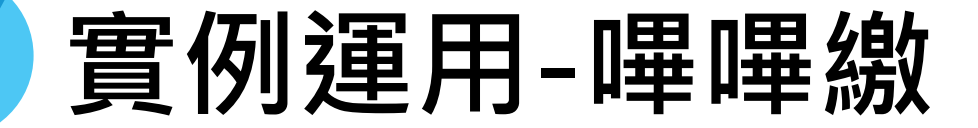

### 手機掃描帳單上三段式條碼

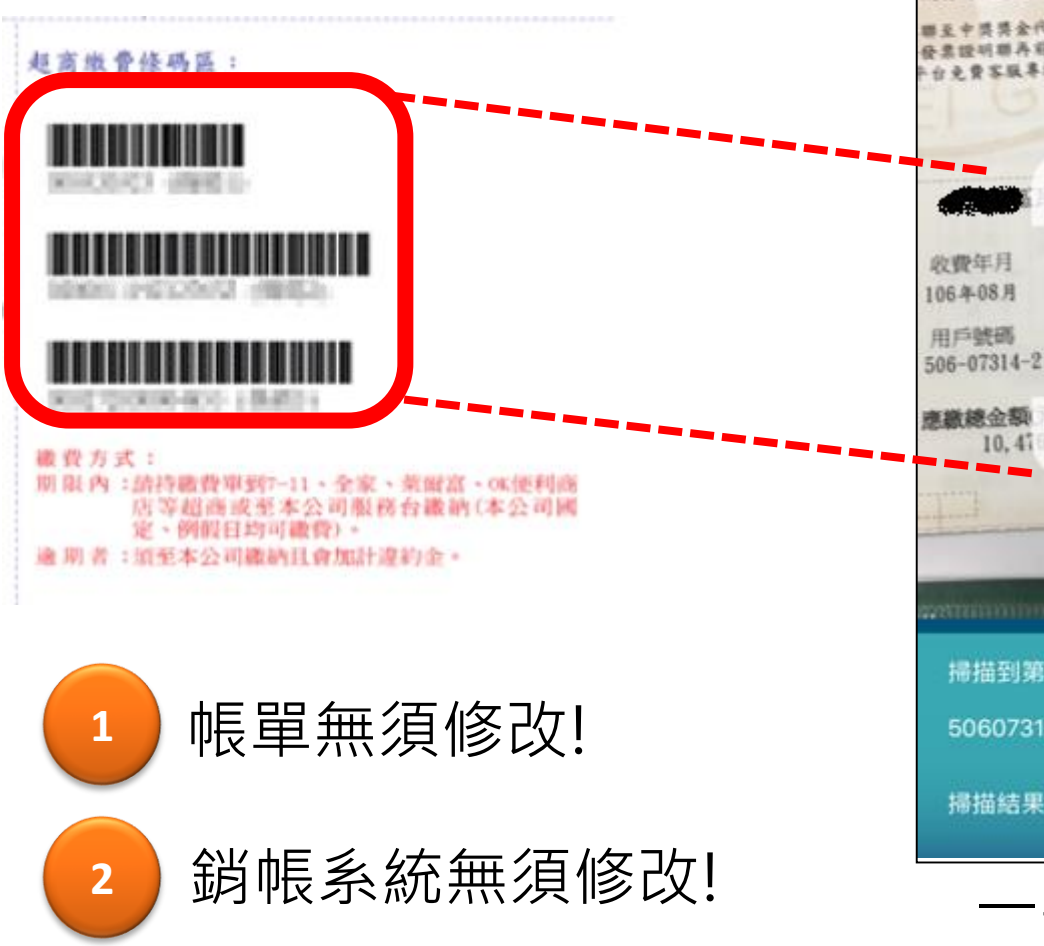

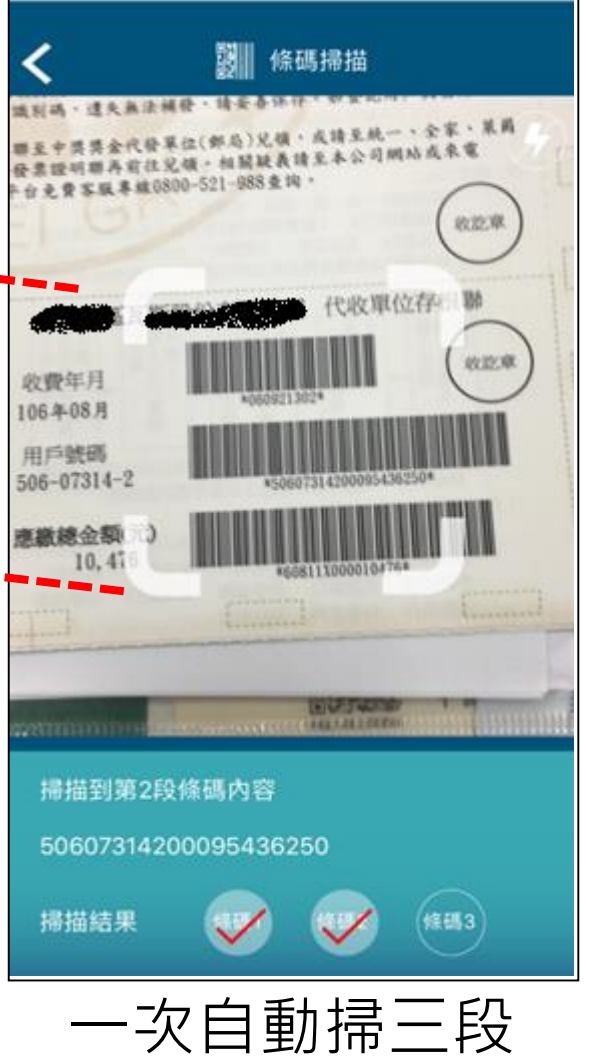

| 無 SIM 卡 穼        |                         | 下午12:04               | 🕑 81% 🗖 |
|------------------|-------------------------|-----------------------|---------|
| く 測証 環境          | t 🏓                     | h 🔛 約95               |         |
|                  | · D=                    | <b>□==</b><br>帳單共1張   |         |
|                  |                         |                       |         |
| 4                | 激稅代號                    | D7201551070157<br>411 | 734     |
| (                | 帳單金額                    | 4,287 元               |         |
| 繳                | 納截止日                    | 08/10/20              |         |
|                  | 手續費                     | 0 元                   |         |
|                  |                         |                       |         |
| 扣<br>。<br>銀行     | 次<br>テ 45200            | 004520000             |         |
| 扣<br>売<br>転<br>気 | <sup>次</sup> 27040<br>虎 | 0*****0005            |         |
|                  | 總金                      | 額 \$ 4,287 元          |         |
| 「溫馨排             | 是醒 ♥」!本                 | 繳費明細非繳費憑              | 證,如     |
| 為公用              | 事業繳費項                   | 目,請妥善保存原              | 始「繳     |
| 費通知重             | ē」 或 「綴」                | 實憑證」以利發票 <u>1</u>     | 兌奨哦!    |
|                  |                         |                       |         |
|                  |                         | 繳費                    |         |
| 條                | 碼轉                      | 為民田口                  | -       |
| יאיז<br>דרייז    | ᆕᇭᆂᆂᄼ                   |                       | l       |
| 催                | 影的                      | 劔賀貣計                  | 6       |

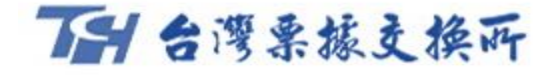

## 行動繳費-以學雜費帳單為例

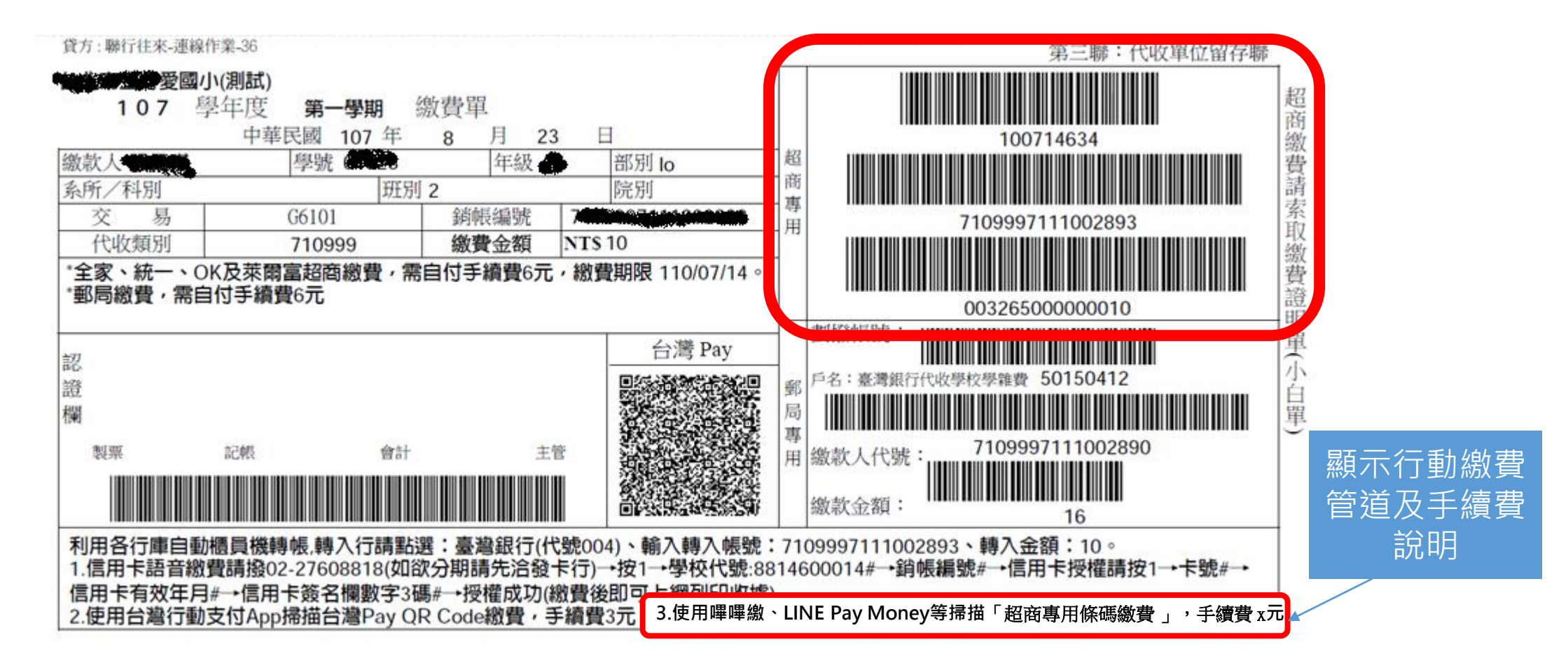

1.開啟嗶嗶繳、LINE Pay Money等掃描超商專用三段式條碼。 2.使用嗶嗶繳、LINE Pay Money等支付工具繳交學雜費,繳費者支付x元手續費。

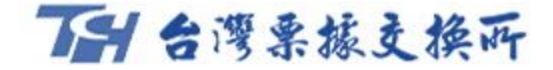

## 手續費支付方式

提供政府機關兩種手續費模式選擇

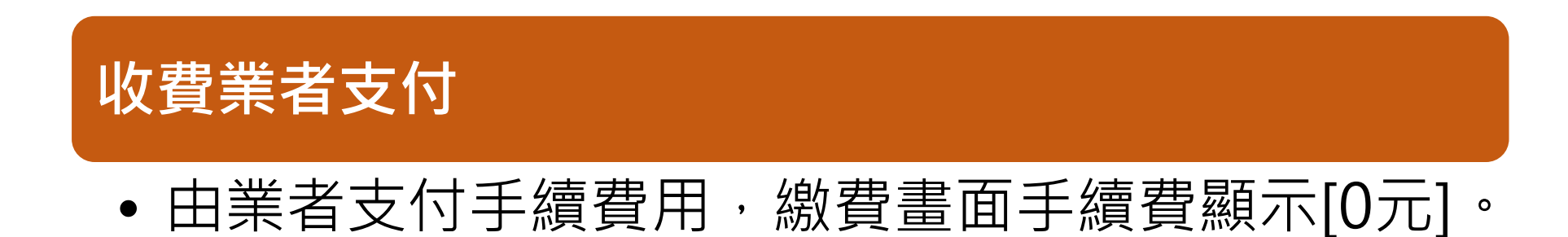

### 繳費者支付

由繳費者支付手續費用,手續費顯示[X元],支付
 金額為帳單金額加上手續費(即手續費外加)。

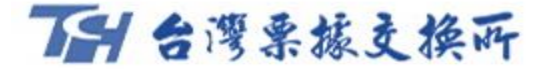

## 金流及資訊流

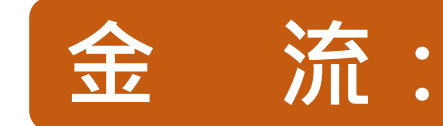

 前一天00:00~24:00代收款項,於次一營業日14:30透過結清算撥款給 銷帳處理行,後續由銷帳處理行併同現行代收管道(如臨櫃、超商等)

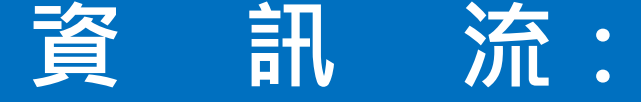

- 代收之次一營業日凌晨06:00後,提供銷帳檔案給銷帳處理行。
- 銷帳檔本所可提供繳費管道代號,供政府機關辨認繳費管道來源。

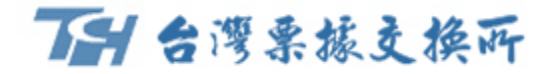

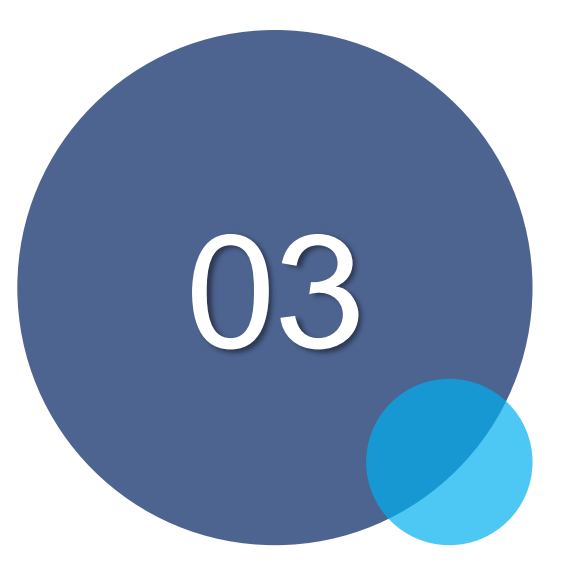

### 繳納流程(LINE Pay Money)

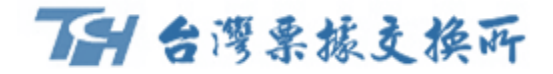

### 臺南市地方稅 LINE Pay Money繳費流程

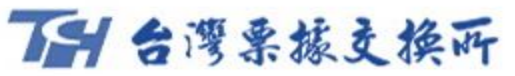

## 臺南市地方稅-LINE Pay Money繳費流程

- 於LINE Pay Money「生活繳費」提供用戶「地方稅」繳費服務。
- 相關資訊流及金流皆透過金融機構與本所eFCS平台介接。

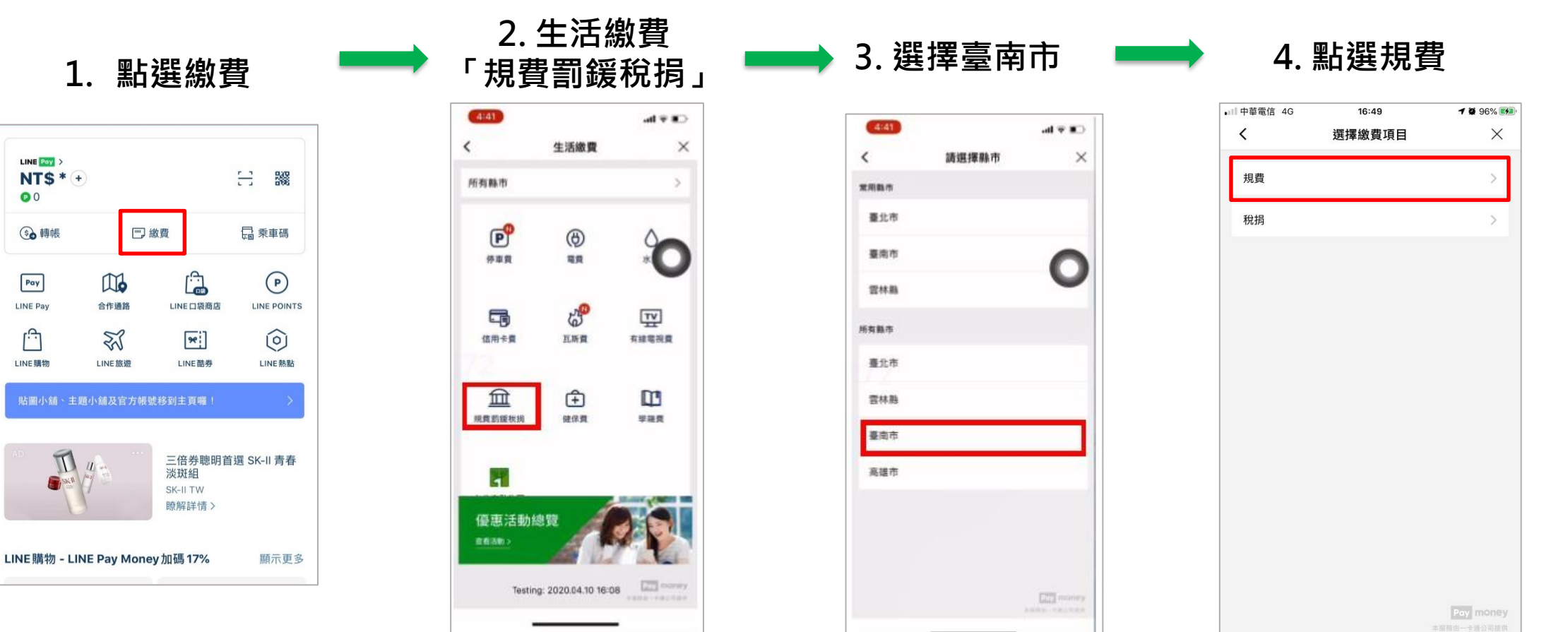

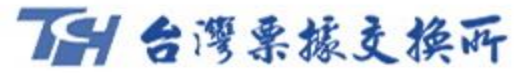

### 臺南市地方稅-LINE Pay Money繳費流程

| 5. 掃描條碼                                                                                                    | ━━━━━━━━━━━━━━━━━━━━━━━━━━━━━━━━━━━━━                     | 7. 確認繳費資訊                                                                                                    | 🗪 8. 再次確認繳費資訊                                                                                             |
|----------------------------------------------------------------------------------------------------|-----------------------------------------------------------|----------------------------------------------------------------------------------------------------|----------------------------------------------------------------------------------------------------|
| 1:57                                                                                                    | 1:57                                                      | 5:28 .ul ≎                                                                                                    | 繳費確認 ×                                                                                                    |
| 輸入或標描得研第一段指碼<br>100000<br>100000<br>100000<br>100000                                                                                                    | 797年19月1日日 4月 5日                                          | <                                                                                                    | 收款方名稱 勝邦銀行股份有限公司<br>收款方電子支付帳戶帳號 8558810261<br>付款方名稱 李桃<br>付款方電子支付帳戶帳號 2516817504<br>交易時間 2020-04-14 15:08 |
| 輸入或過指接碼第二與接碼                                                                                                    | ]<br>月 15 日                                               | D720855199015014602                                                                                                    | ※款條碼         D756455107015014601           税別         地價稅           繳約截止日         2020-03-31              |
| 输入或接指传统第三段传统                                                                                                    | 11年2改<br>15月1日<br>15月1日<br>15月2020/04/24<br>第一日2020/04/24 | 輸入或掃描條碼第三段條碼<br>00034000001372                                                                                                    | 交易金額 NT\$784                                                                                              |
| <ul> <li>部人手撥停碼載其</li> <li>4. 能感見 / 推動 / 生 (1) 生 (1) t t (1) t (1) t (1</li></ul> |                                                           | <list-item><list-item><list-item><list-item><list-item><list-item><list-item><list-item><list-item></list-item></list-item></list-item></list-item></list-item></list-item></list-item></list-item></list-item> | 1. 臺南市地方税只能使用LINE Pay Money付款。<br>2. 臺南市地方税代收服務由台灣票據交換所及合作銀行提供。                                           |
| 7-9                                                                                                    |                                                           | 下一步                                                                                                    | 取消下一步                                                                                                    |

19

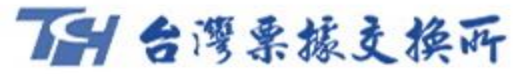

### 臺南市地方稅-LINE Pay Money繳費流程

| 9. 進行付款 🛛 🔲 🛶                                                                          | 10. 輸入密             | 密碼            | 🕨 🛛 11. 交易結果 🛛 🗖                                              |
|----------------------------------------------------------------------------------------|---------------------|---------------|---------------------------------------------------------------|
| 28I ♀ □<br>約費確認 ×                                                                      | 1:57                | oni ≎ ₪o<br>× | 5:29II ♀ □<br>✓ 微费成Th ✓                                       |
| 数方名稱 聯邦銀行股份有限公司<br>数方電子支付帳戶帳號 8558810261                                               | cto TE              |               |                                                               |
| XJTIN 2015<br>X方電子支付帳戶帳號 1501738924<br>S時間 2020-04-10 17:28<br>款條碼 D720855199015014602 | <b>松 時</b><br>請輸入密碼 |               | 交易成功<br>本次交易已成功付款,您可至交易紀錄查詢明細。                                |
| <b>付款再確認</b><br>靖確認您的付款金額是否正確                                                          | 一卡通登入ID fit         | st001         | <sub>交易金額</sub><br>NT\$1,372                                  |
| NT\$ 1,372 2<br>收款方名稱 聯邦銀行股份有限公司<br>付款方名稱 差差管                                          | 忘記密碼?               |               | 交易時間 2020-04-10 17:29<br>收款方名稱 聯邦銀行股份有限公司                     |
| 款方式 LINE Pay Money儲值金部<br>  多時間 2020-04-10 17:                                         | 使用 Face II          | 5             | 收款方電子支付賬戶賬號 8558810261<br>付款方名稱 美美曾<br>付款方電子支付帳戶帳號 1501738924 |
| 取消 確定                                                                                  |                     | a≹uass-+n     | 付款方式 LINE Pay Money餘額<br>交易序號 e274520200410172908357          |
| Pay money                                                                              | 1 2<br>4 5          | 3<br>6        | 繳款條碼 D720855199015014602<br>稅別 <b>地價稅</b>                     |
| 取消 下一步                                                                                 | 7 8                 | 9             | Poy money<br>本服用由一卡通公司提供<br>完成                                |

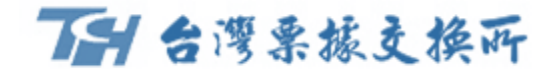

### 雲林縣學雜費 LINE Pay Money繳費流程

### TH 台灣栗振支換所

### 雲林學雜費-LINE Pay Money繳費流程

- 於LINE Pay Money 「生活繳費」提供用戶「學雜費」繳費服務。
- 相關資訊流及金流皆透過金融機構與本所eFCS平台介接。

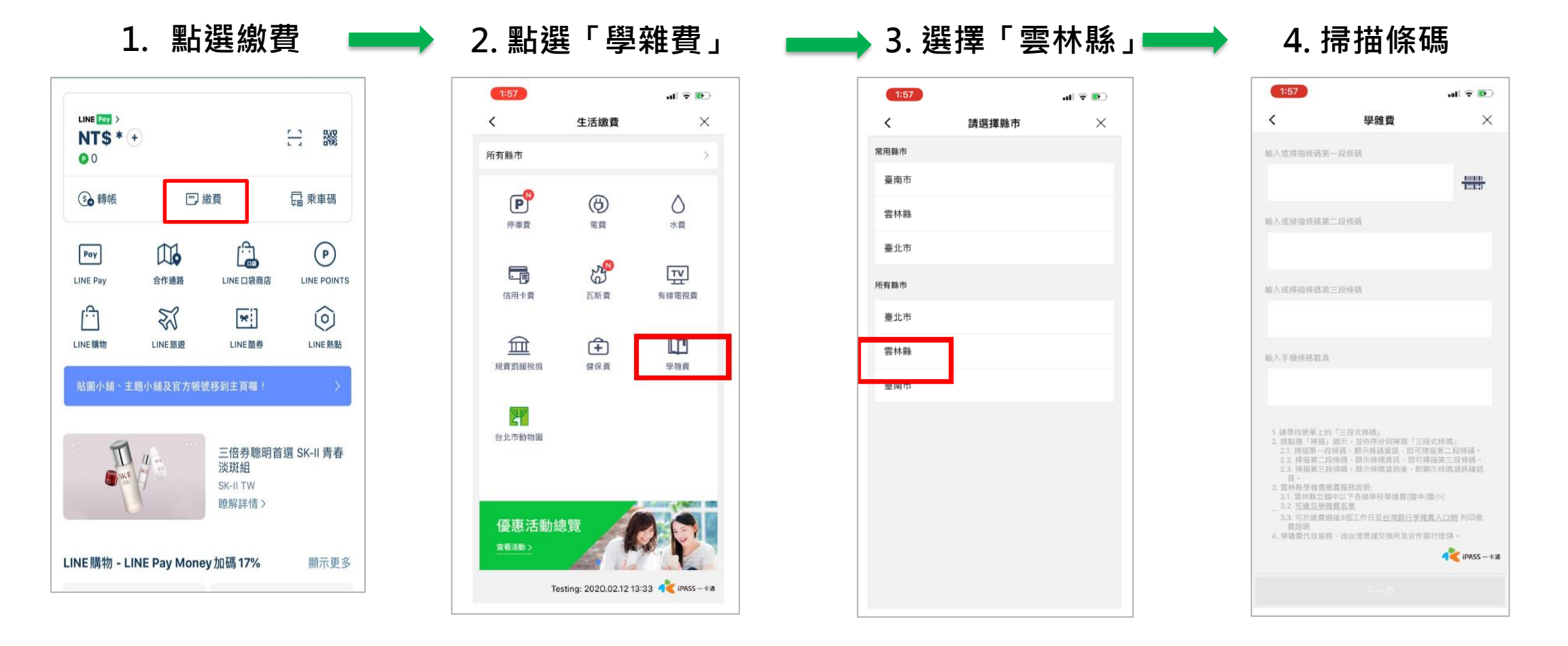

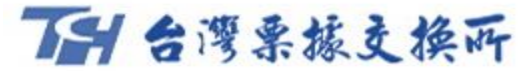

## 雲林學雜費-LINE Pay Money繳費流程

#### 5. 開啟掃描功能

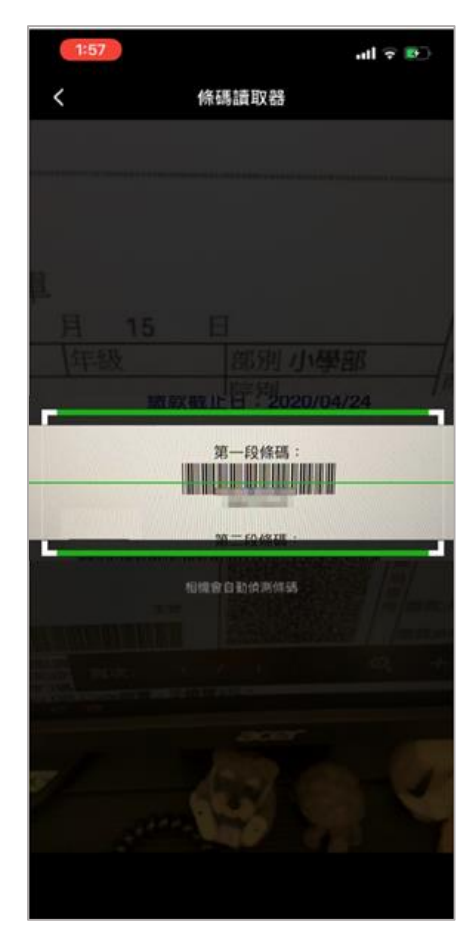

| 1:57                                                                                         |                                                                                                    | atl 🗢 😰                                                                         |  |
|----------------------------------------------------------------------------------------------|----------------------------------------------------------------------------------------------------|---------------------------------------------------------------------------------|--|
| <                                                                                            | 學雜費                                                                                                    | ×                                                                               |  |
| 輸入或掃描標碼                                                                                      | 第一段惊动                                                                                                    |                                                                                 |  |
| 080930634                                                                                    |                                                                                                    |                                                                                 |  |
| 輸入或操握條碼                                                                                      | 第二段搭码                                                                                                    |                                                                                 |  |
| 4652540111                                                                                   | 000001                                                                                                    |                                                                                 |  |
| 輸入或掃描傳碼                                                                                      | 第三段條碼                                                                                                    |                                                                                 |  |
| 0057190000                                                                                   | 000100                                                                                                    |                                                                                 |  |
| 输入手機條碼載                                                                                      | д.                                                                                                    |                                                                                 |  |
|                                                                                              |                                                                                                    |                                                                                 |  |
| 1. 請尋找總單上<br>2. 請點選「拼描<br>2.1 捕搅第一<br>2.2. 掃描第三<br>2.3. 掃描第三<br>頁。<br>3. 帮林點學註裏<br>3.1. 獸林縣立 | 的「三段式條碼」<br>山」圖示、並位序分別將描(三<br>段低碼、顯示條碼資訊、即可<br>段條碼、顯示條碼資訊。其<br>用始標碼、顯示作碼資訊後,目<br>12.<br>12.<br>12.<br>12.<br>12.<br>12.<br>12.<br>12.<br>12.<br>12. | 2段式俳碼」<br>滑幅第二段修碼。<br>開備第三段修碼。<br>開示特碼資訊確認                                      |  |
| 3.2.可加交易<br>3.3.可於銀費<br>普通明<br>4.學銷費代收度                                                      | 增展之重<br>總後3個工作日至 <u>台灣銀行學</u><br>3務,由台灣掌護交換所及合作                                                                                                    | <u>推载入口病</u> 列印缴<br>"举行续供。<br>《 <b>*********************************</b> ****** |  |

| 1:57                                                                             | all 🗟 💽                            |             |
|----------------------------------------------------------------------------------|------------------------------------|-------------|
| く 交易                                                                             | 確認 ×                               | <           |
| 銷帳編號                                                                             | 46525401110000                     | 01          |
| 收款方名稱                                                                            | 聯邦銀行股份有限公                          | 司           |
| 收款方電子支付帳戶帳號                                                                      | 855881210                          | 03          |
| 寸款方名稱                                                                            | 第一銀                                | 行           |
| 付款方電子支付帳戶帳號                                                                      | 150172197                          | 74          |
| 放費期限                                                                             | 2019093                            | 30          |
| 交易時間                                                                             | 2020-02-13 13:5                    | 57          |
| 學校名稱                                                                             | 雲林縣斗六市梅林國民小                        | 學           |
| 品雜賣                                                                              | 10                                 | 00          |
| 續費                                                                               |                                    | 3           |
| 易線金額                                                                             | 10                                 | 03          |
| 易金額                                                                              | NT\$ 103                           | 3           |
| <ol> <li>學離費只能使用電子帳戶借</li> <li>10分鐘未完成繳費作業,前</li> <li>3. 學離費代收服務,由台灣票</li> </ol> | 8值金額付款。<br>青重新查詢。<br>貞據交换所及合作銀行提供。 |             |
| 取消                                                                               | ↓                                  | <b>∓</b> 31 |

#### 8. 再次確認繳費資訊

| <                     |                                  | 交易確認                                  | ×                 |
|-----------------------|----------------------------------|---------------------------------------|-------------------|
| 銷帳編9                  | it.                              | 465:                                  | 254011100000      |
| 收款方律                  | 呂稱                               | 聯邦                                    | 银行股份有限公司          |
| 收款方言                  | 電子支付帳戶帳號                         |                                       | 8558812103        |
| 付款方名                  | 名稱                               |                                       | 第一銀行              |
| 付款方题                  | 電子支付帳戶帳號                         |                                       | 1501721974        |
| <b>塗費明</b> 8          | ļ.                               |                                       | 20190930          |
| 交易時                   |                                  | 付款再確認                                 | 13:57             |
| 學校名                   | 請確認知                             | 你的付款金額是否正確                            | 民小學               |
| 學雜費                   | 1                                | NT\$ 103                              | 100               |
| 手續費                   | 收款方名稱                            | 聯邦銀行股份有                               | 限公司               |
| 交易總                   | 何款方者稱<br>付款方式                    | ·<br>一卡通電子帳戶借                         | (一銀行)<br>(值金額 103 |
|                       | 交易時間                             | 2020-02-1                             | 3 13:57           |
| 交易金                   | 取消                               | 確定                                    | 103               |
| 7. 与<br>2. 1(<br>3. 号 | B睡費只能使用電<br>0分鐘未完成感費<br>9種費代收服務。 | 子稿戶儲值金冊付款。<br>作業,請重新查詢。<br>自台灣賈鏞交換所及合 | 字銀行提供。            |
|                       |                                  |                                       | ipass -+          |
|                       | 取谐                               |                                       |                   |

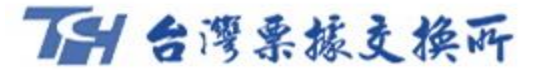

### 雲林學雜費-LINE Pay Money繳費流程

| 9.   | 睮入密硯            |                          | 10.                          |
|------|-----------------|--------------------------|------------------------------|
| 1:57 |                 | (s ≑ hı.<br>×            | 1:58                         |
|      | 密碼              |                          | 》<br>總費成J                    |
|      | 一卡通登入ID fist001 |                          | 繳費金額<br>NT\$100<br>交易序號 e255 |
|      |                 |                          | 交易時間 2020                    |
|      | 忘記密碼?           |                          | 收款方名稱 聯                      |
|      | 使用 Face ID      |                          | 收款方電子支付(                     |
|      |                 |                          | 付款方名稿 第一                     |
|      |                 |                          | 付款方電子支付                      |
|      |                 |                          | 學校名稱 1080<br>総帳編號 4652       |
|      |                 | denos-en                 | 學雜費 100                      |
| 1    | 2               | 3                        | 手續費 3<br>載具號碼<br>繳帶說明 成功     |
| 4    | 5               | 6                        |                              |
| 7    | Q               | 0                        |                              |
| 1    | 0               | 9                        |                              |
|      | 0               | $\langle \times \rangle$ |                              |
|      |                 |                          |                              |

| 10. 交易結果                     |     |
|------------------------------|-----|
| 1:58 all 🕈 🚱                 |     |
| 交易成功                         |     |
|                              |     |
| $\sim$                       |     |
| 激費成功                         |     |
| \$*灾交易已成功付款,您可至交易紀錄查詢明細。     | -   |
| 自實金額                         |     |
| NT\$ 100                     | _ L |
| · 景序號 e255520200213135756037 |     |
| 医易時間 2020-02-13 13:57        | 1   |
| 以款方名稱 <b>聯邦銀行股份有限公司</b>      |     |
| 2款方電子支付帳戶帳號 8558812103       |     |
| 才款方名稿 第一銀行                   | -   |
| J款方電子支付帳戶帳號 1501721974       |     |
| 基校名稱 1080930                 |     |
| 前帳編號 4652540111000001        | 2   |
| 基雜費 100                      | 1   |
| ↑ 面列 3<br>1月時碼               |     |
| t買說明 <b>成功</b>               |     |
|                              |     |
|                              |     |
|                              |     |

確定

| 1:58                |         | al 🗟 💽                   |
|---------------------|---------|--------------------------|
| <                   | 一卡通帳戶紀錄 | * ×                      |
| 全部                  | 收入      | 支出                       |
| 過去一個月               |         | ~                        |
| 20/02/13 13:57:56   |         | 交易手續費                    |
| -卡通票票證份             | 有限公司    | NT\$-3<br>診情 NT\$ 28,867 |
| 20/02/13 13:57:56   |         | 生活激費                     |
| <sup>¥</sup> 邦銀行股份有 | 限公司     | NT\$ -100                |
|                     |         | 鮮丽 NT\$ 28,870           |
| 020/02/13 13:50:07  |         | 交易手續費                    |
| 卡通票票證份              | 有限公司    | NT\$ -3                  |
|                     |         | 默語 NT\$ 28,970           |
| 20/02/13 13:50:07   |         | 生活嫩費                     |
| 邦銀行股份有              | 限公司     | NT\$ -2,627              |
|                     |         | 銀朗 NTS 28,973            |
| 20/02/13 13:40:19   |         | 交易手續費                    |
| -卡通票票證份             | 有限公司    | NT\$ -3                  |
|                     |         | 総額 NT\$ 31,600           |
| 20/02/13 13:40:19   |         | 生活處費                     |
| 純銀行股份有              | 限公司     | NT\$ -100                |
|                     |         | SHITLATER THAT THE       |

11. 交易紀錄

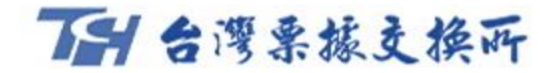

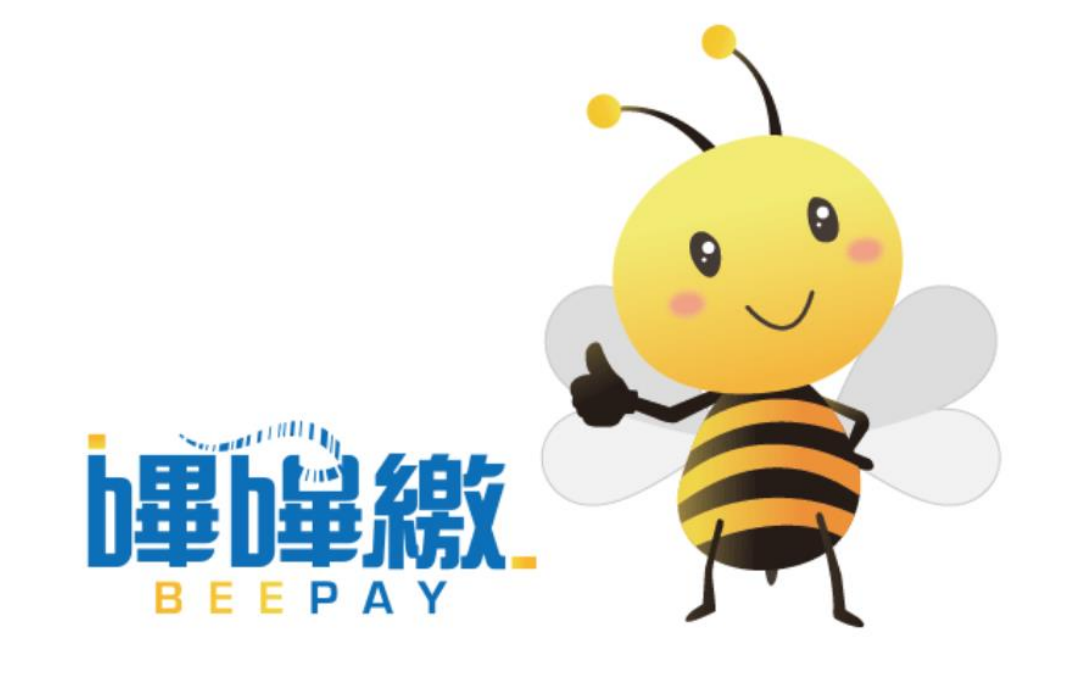